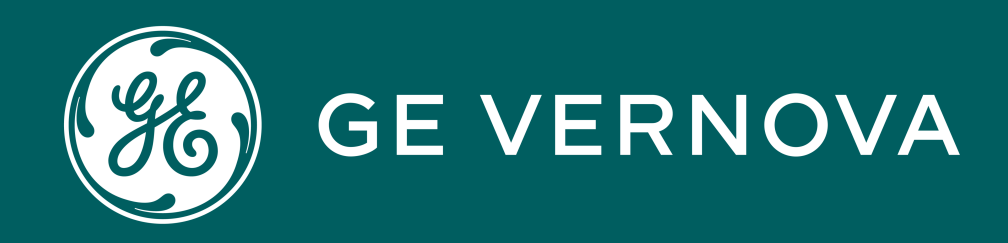

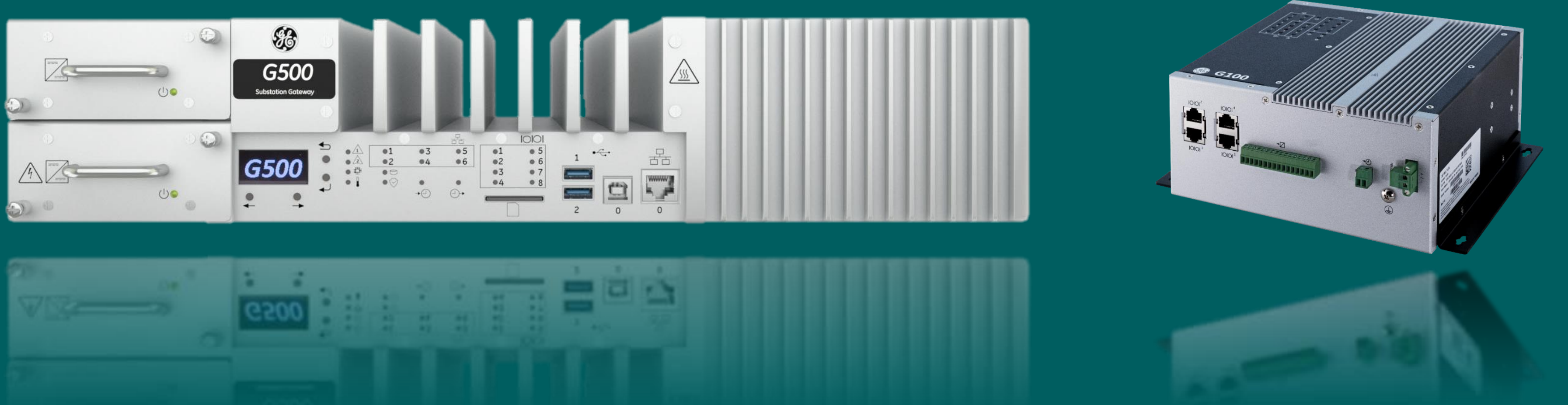

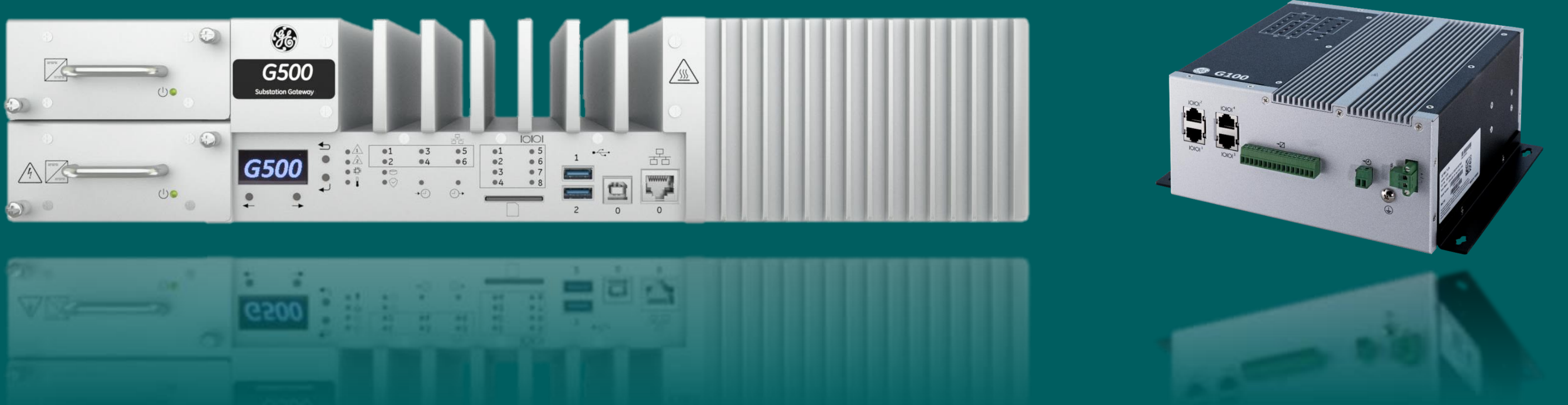

# G500/G100 Configure Network Communications

G500 - 4004 | G500/G100 Configure Network Communications v1

## Learning & Development Learning Module

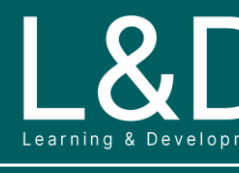

SME Source Markham

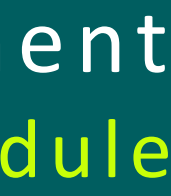

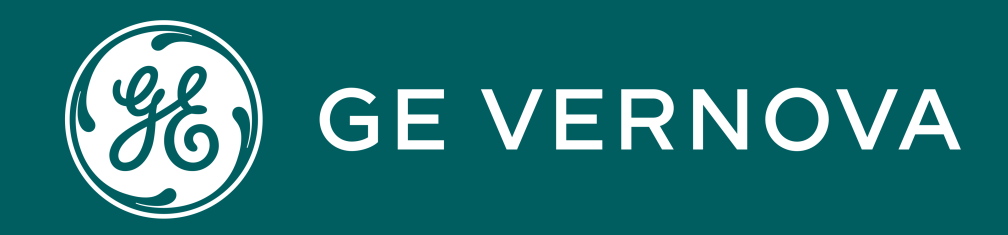

## Learning Module Objective

At the completion of this module you will be able to identify and recite all concepts presented.

If you are viewing this as part of a structured training program *PLEASE* complete the associated assessment test. You are required to score above 80%.

G500 - 4004 | G500/G100 Configure Network Communications v1

## Learning & Development Objective

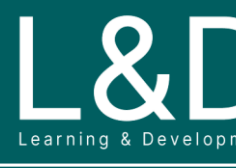

SME Source Markham

nent Enger

## Here's What is Covered in this Module

- 1. Network Communication Overview
- 2. Types of Network Connections
- 3. Add a Network Connection
- 4. Modify/Delete a Network Connection
- 5. Connection Application Parameters
- 6. Connection Security Modbus TCP/SSH Tunnel
- 7. Secure Connection Relay
- 8. VPN Server
- 9. Syslog Client

## Learning & Development Overview

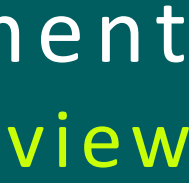

SME Source Markham

## **Network Communications Overview**

Network connections to the MCP (G500/G100) are shown as sub-items under the Network Connections heading of the Connections pane. To improve the efficiency of communications, the MCP supports network capable device and master connections using "Blocks" that can process communications concurrently.

## **Network Blocks**

Network blocks appear under the Network Connections heading of the Connections tab as <Protocol Name> Blocks.

- Each network block is an instance of a designated protocol (client or server application).
- Each network block can be configured for the number of device (client) or master station (server) connections and instance-specific protocol settings that are used for the network communications.

| Connections 🔂 🎝                                                                     | Block Setti | ngs        |             |                                      |               |             |                     |                              |                                                                                                    |
|-------------------------------------------------------------------------------------|-------------|------------|-------------|--------------------------------------|---------------|-------------|---------------------|------------------------------|----------------------------------------------------------------------------------------------------|
| D.20 Connections<br>D.20 Peripheral Block A                                         | 🗸 Auto      | Start      |             |                                      |               |             |                     |                              |                                                                                                    |
| Serial Connections                                                                  | Applicati   | on Param   | neters      |                                      |               |             |                     |                              |                                                                                                    |
| Network Connections<br>DNP Blocks                                                   | 🖲 Use       | Default    | Show        |                                      |               |             |                     |                              |                                                                                                    |
| DNP IED Block-1      DNP IED Block-2                                                | 🔿 Use       | Custom     |             | - Ec                                 | lit Create    |             |                     |                              |                                                                                                    |
| EC 60870-5-104 Blocks<br>EC 60870-5-104 IED Block-1<br>IED -Line 1, Device 1, Bay 1 | Please      | specify IE | EC 60870-5- | 104 devices to include in this block |               |             |                     | 1 <mark>↓</mark> <u>A</u> dd | <u>D</u> elete                                                                                                    |
| IED -Line 1, Device 2, Bay 1                                                        | Line ID     | Bay ID     | Device ID   | Common Address of ASDU Map File      | IP Address +  | Backup IP A | Network Port Number | Transport Layer              | Enable on Start Up                                                                                                    |
| IED -Line 1, Device 3, Bay 1                                                        | Line 1      | Bay 1      | Device 1    | 1 test.xml                           | 192.168.1.111 |             | 2404                | TCP                          | <ul> <li>Image: A start of the start of the start of</li></ul> |
| IED -Line 1, Device 5, Bay 1                                                        | Line 1      | Bay 1      | Device 2    | 2 test.xml                           | 192.168.1.112 |             | 2404                | TCP                          | <ul> <li>Image: A set of the set of the</li></ul> |
|                                                                                     | Line 1      | Bay 1      | Device 3    | 3 test.xml                           | 192.168.1.113 |             | 2404                | TCP                          | <ul> <li>Image: A start of the start of the start of</li></ul> |
| ⊡ <mark>Modbus Blocks</mark>                                                        | Line 1      | Bay 1      | Device 4    | 4 test.xml                           | 192.168.1.114 |             | 2404                | TCP                          | <ul> <li>Image: A set of the set of the</li></ul> |
|                                                                                     | Line 1      | Bay 1      | Device 5    | 5 test.xml                           | 192.168.1.115 |             | 2404                | TCP                          | <ul> <li>Image: A start of the start of the start of</li></ul> |
| DNP Master (DNP Master)                                                             |             |            |             |                                      |               |             |                     |                              |                                                                                                    |

Each additional block/instance uses additional system resources increasing system throughput.

## Type of Network Connections

Each network connection can be configured for either:

- Master station (server) communications using a selected protocol.
- IEDs (client) communications using a selected protocol.

## **Network Devices**

• Network capable devices can be connected to one or more data collection blocks and polled according to the instance-specific protocol settings.

### **Master Stations**

- The MCP can support communications to multiple (up to **eight**) master stations.
- A single Master block defines the master station connections. A master station represents a single instance of a server application.
- Each configured master station application is shown as an entry under the Network Master Stations option on the Connections tab.

Network connections can be configured using the following protocols / functions:

### **IED Block:**

- DNP3 IED Block
- IEC 60870-5-104 IED Block
- Modbus TCP IED Block
- SNMP Block
- IEC61850 Client (View-Only)

### **Master Stations:**

- DNP3 Master
- IEC 60870-5-104 Master
- Modbus TCP Master
- IEC61850 Server

B-Network Master Stations

- IEC 61850 Server (IEC 61850 Server 1)
- DNP Master (DNP Master)
- -IEC 60870-5-104 Master (IEC 60870-5-104 Master)
- •Modbus TCP Master (Modbus TCP Master)

Syslog Client

## **Others:**

- Secure Connection Relay
- VPN Server
- Syslog Client

The data presented to each master station may be identical or unique as defined by a server map.

## IEC61850 Client are available for viewing only and cannot be edited under the **Connections** Tab. To change the IEC61850 Client configuration, you must use the IEC61850 Loader tool and re-load the configuration into the MCP. Refer to the IEC61850 Loader online help for more information.

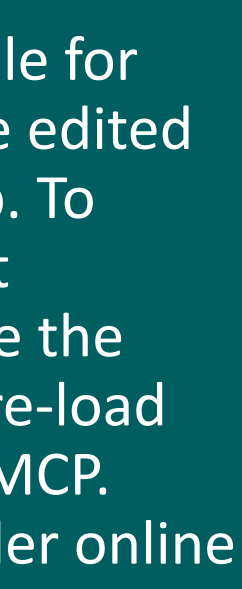

## Add a Network Connection

You can manage the network connections on the MCP on the **Connections** tab on the Configuration page. Each network connection can be configured for device (client) or master station (server) communications using a selected protocol. A map file MUST be available in the MCP before a protocol type can be added.

### **To Add a Network Connection:**

- On the **Connections** tab, click Add Connection (+) button. 1.
- On the New Connection window, select Network Connection and select the Network 2. **Connection Type** from the list.
- Select whether the application automatically starts (Auto-Start) when the configuration is 3. loaded and when the MCP reboots.
- Modify the settings for the new connection. Double-click a cell to modify a value. 4.
- The fields under **Configuration Parameters** are specific to the connection type. 5.
- Click Save Configuration to save your changes. 6.

| Connections 🔂 🛃                             | Block Settings—                |           |                |                    |               |                  |
|---------------------------------------------|--------------------------------|-----------|----------------|--------------------|---------------|------------------|
| D.20 Connections<br>D.20 Peripheral Block A | <ul> <li>Auto Start</li> </ul> |           |                |                    |               |                  |
| Serial Connections                          | Enable Dr                      | ual Endp  | oint           |                    |               |                  |
| Network Connections                         | Port                           | Δ         | uto Disconne   | ct                 |               |                  |
| DNP Blocks                                  | T OIL                          |           |                | 7                  |               |                  |
| DNP IED Block-1                             | 20,000                         | 0         | )              | (sec)              |               |                  |
| IED -Line 0, Device 1, Bay 0                |                                |           | -              |                    |               |                  |
| DNP IED Block-2                             | Application Pa                 | rameters  |                |                    |               |                  |
| IED -Line 0, Device 0, Bay 0                | Use Defail                     | ult Sł    | now            |                    |               |                  |
| E IEC 60870-5-104 IED Block-1               | O Use Custo                    | om        |                |                    | -             | Edit Crea        |
| Medbus Blocks                               |                                |           |                |                    |               |                  |
| Modbus Blocks                               | Diseas specif                  |           | laviaca ta inv | oludo in this bloc | le.           |                  |
| E Modbus ICP IED Block-1                    | Please specil                  | y DNP d   | levices to inc | ciude in this bloc | ĸ             |                  |
| IED -Line 1, Device 1, Bay 1                | Note: It is rec                | ommend    | led that the t | otal number of I   | EDs configu   | red in one IED   |
| IEC 61850 Server (IEC 61850 Server)         | If more than 1                 | 10 IEDs a | are configure  | ed in a single mu  | lti-drop conr | nection, data po |
| DNP Master (DNP Master)                     | Line ID Ba                     | ay ID     | Device ID      | IED Address        | Map File      | IP Address       |
|                                             | Line 0 Ba                      | ay O      | Device 0       | 11                 | 1 🔻 Edit      | 192.168.1.11     |
|                                             |                                |           |                |                    |               |                  |

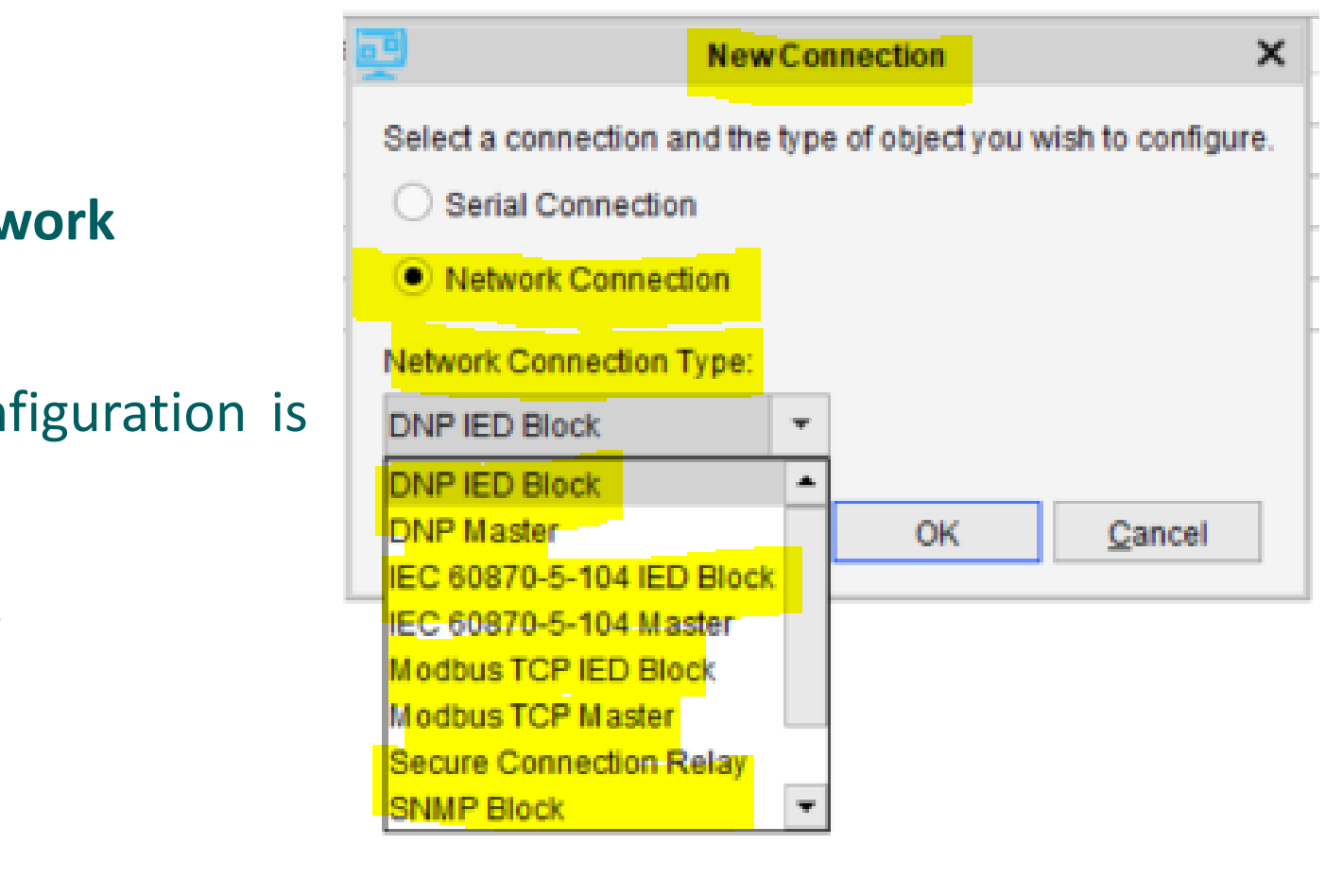

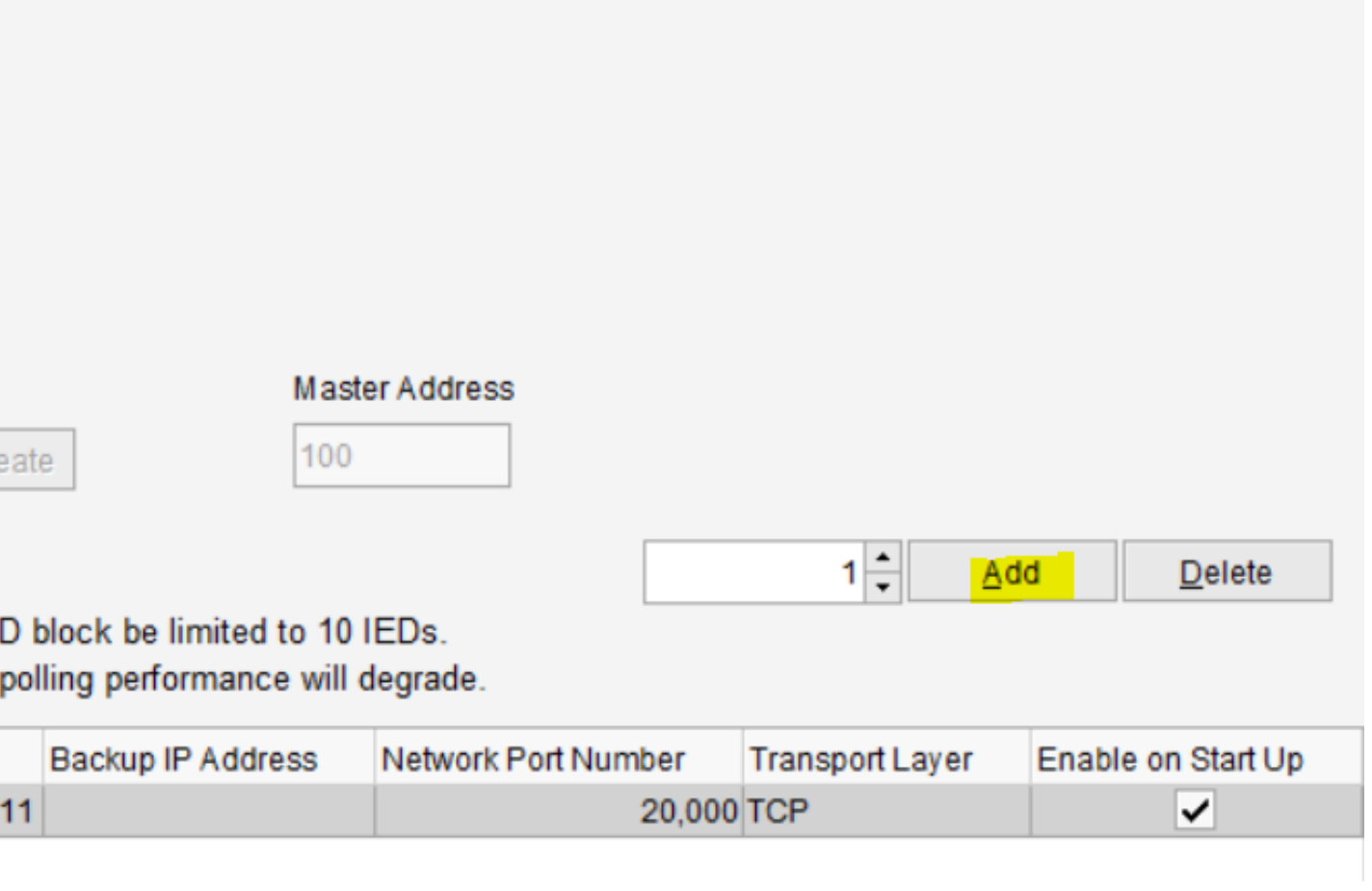

The MCP includes several default map files. If you require a custom map, create it first before setting up the network connection.

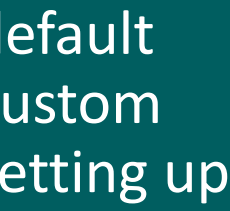

## Modify / Delete a Network Connection

## **To Modify a Network Connection:**

| 1. | Select the connection in the <b>Connections</b> pane.  | 3. | Enter   |
|----|--------------------------------------------------------|----|---------|
| 2. | Double-click or select a configuration parameter field | 4. | Click S |

## **Changing a Map file**

If you select a different map file for an existing IED connection in the dropdown list, or when you save it as a different filename when opened from within the Connections > Map File Edit button, you will be prompted with the following dialog:

• Retain:

Apply the new map file with home directory and point mappings unchanged

• Break:

Apply the new map file with home directory changed and existing point mappings invalidated

• Cancel:

Abandon the change and revert to what was selected before

## **To Delete a Network Connection:**

- Select the connection/block you wish to delete 1. in the **Connections** pane.
- Click Delete Connection (X) button. 2.
- Click Yes to confirm deletion. 3. Result: The item is removed from the connections/blocks list.
- Click Save Configuration to save your changes. 4.

÷

### Connections

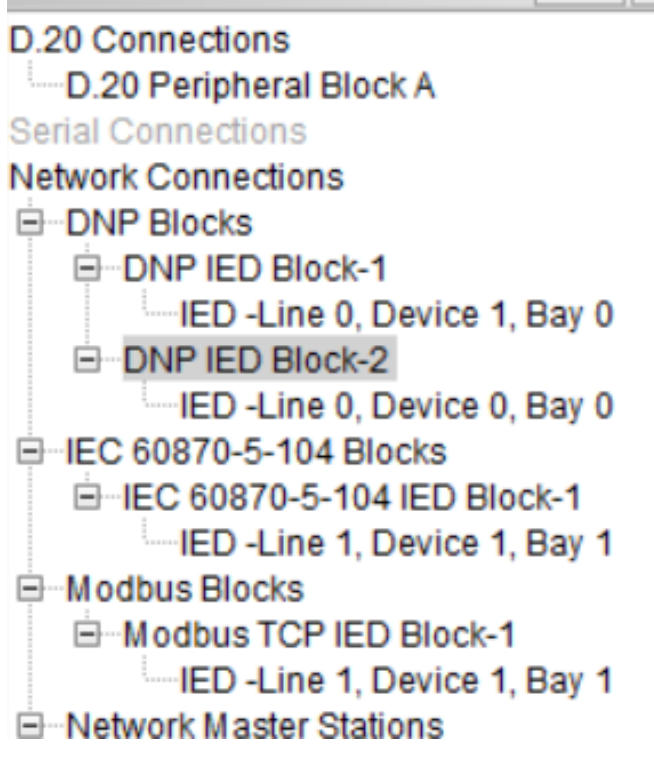

a new value in the parameter field.

Save Configuration to save your changes.

| Cont                          | irm Char      | ige                        |                                      | >                                                            |
|-------------------------------|---------------|----------------------------|--------------------------------------|--------------------------------------------------------------|
| an result in                  | existing p    | ooint mapping              | is to other applicatio               | ns now                                                       |
| fferent mea                   | inings if th  | ne map files a             | are very different. If th            | lis                                                          |
| revision of                   | an existi     | ng map file, ti            | his may not be an iss                | sue.                                                         |
| III existing p<br>thanging th | e home d      | pings to this<br>irectory? | map file, or Break all               |                                                              |
|                               | in result in  | in result in existing p    | In result in existing point mapping  | In result in existing point mappings to other application    |
|                               | fferent mea   | fferent meanings if th     | fferent meanings if the map files a  | fferent meanings if the map files are very different. If the |
|                               | revision of   | revision of an existin     | revision of an existing map file, th | revision of an existing map file, this may not be an iss     |
|                               | II existing p | III existing point map     | Il existing point mappings to this   | all existing point mappings to this map file, or Break all   |
|                               | hanging th    | changing the home d        | changing the home directory?         | changing the home directory?                                 |

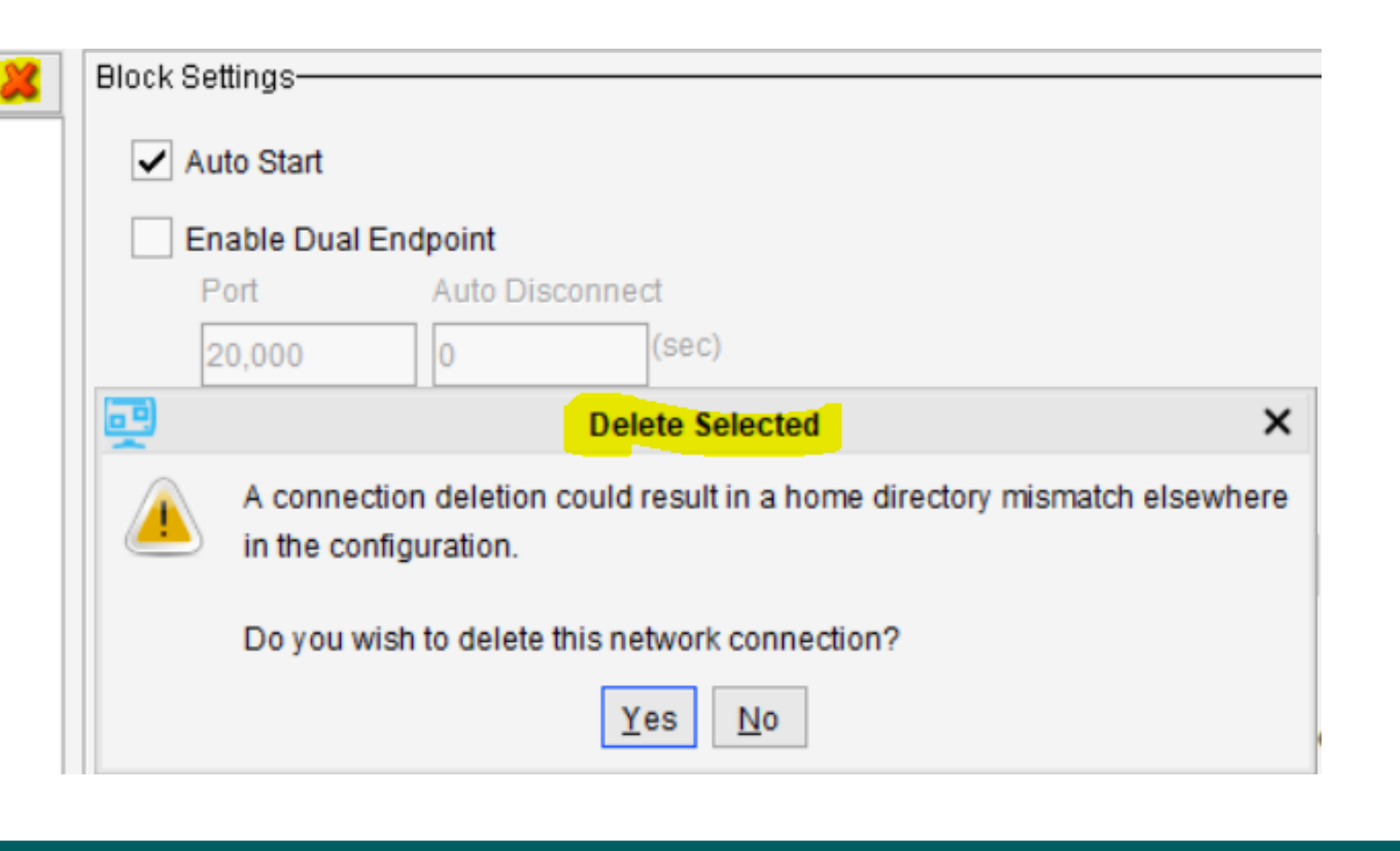

Deleting a Network Connection will also delete configured devices. In Addition, it could result in a home directory mismatch elsewhere in the configuration.

## **Connection Application Parameters**

The Application Parameters window allows you to view and modify the protocol settings for a specific client or server connection. Application parameters are available on the **Connections** tab on the **Configuration** page. The settings shown vary based on the connection type and protocol selected.

## **To View Default Application Parameters:**

1. Under **Application Parameters**, select **Use Default** and then click **Show**. <u>Result:</u> The Application Parameters window opens.

## **To Create a Custom Application Parameters Profile:**

- 1. Under Application Parameters, select Use Custom and click Create. The Application Parameters window opens.
- 2. To modify a parameter, double-click the associated value and enter a new value or se
- When you are done, click **Save**. On the **Save As** window, enter a 3. filename and click Save.
- Click Save Configuration to save your changes. 4.

## **To Modify Application Parameters:**

- 1. Under Application Parameters, select Use Custom and select the profile name from the drop-down list and then click Edit.
- 2. if this profile is created and has not been committed yet, the **Choose Version** popup appears. Select the version:
  - **COMMITTED**: The most recently committed version.
  - **UNCOMMITTED**: The version created, but not committed yet.
- 3. The Application Parameters window opens.
- 4. To modify a parameter, double-click the associated value and enter a new value or select from the drop-down list.
- 5. When you are done, click **Save**. On the **Save As** window, enter a filename and click **Save**.
- 6. Click Save Configuration to save your changes.

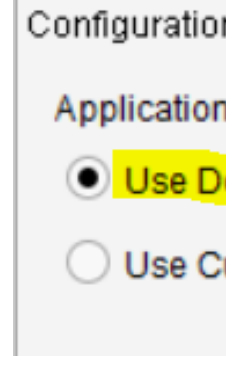

| Configuration Parameters |                         |               |  |  |  |  |
|--------------------------|-------------------------|---------------|--|--|--|--|
| Application Parame       | ters                    |               |  |  |  |  |
| O Use Default            | Show                    |               |  |  |  |  |
| Use Custom               | dnpio-mixed-channel.xml | ▼ Edit Create |  |  |  |  |

| on Param  | eters |      |        |
|-----------|-------|------|--------|
| on Parame | eters |      |        |
| Default   | Show  |      |        |
| Custom    | •     | Edit | Create |
|           |       |      |        |

| elect | t fror | n the | drop-d | lown | list. |
|-------|--------|-------|--------|------|-------|
|       |        |       |        |      |       |

More advanced parameters may be available on the Advanced sub-tab on the Application Parameters window.

## Connection Security – Modbus TCP/SSH Tunnel

The MCP supports Modbus TCP/SSH protocol to establish a secure SSH connection with the UR IEDs that support SSHv2 protocol through Machine-to-Machine (M2M) access role. This can be configured by selecting Protocol as TCP/SSH while adding the device.

The following SSH Parameters are used:

- SSH Server Port (Default: 22)
- M2M User Name (Default: m2m\_user)
- SSH Key Rotation Period (Default: 1 day)

### **To View Default SSH Parameters:**

1. On SSH Parameters field, select Use Default and then click Show. Result: The default SSH Parameters window opens.

### **To Create a New SSH Parameters Profile:**

- 1. On SSH Parameters field, select Create New. The SSH Parameters window opens.
- 2. To modify a parameter, double-click the associated value and enter a new value.
- 3. When you are done, click **Save**.
- 4. On the Save As window, enter a filename and click Save.

## **To Modify a SSH Parameters Profile:**

- 1. On **SSH Parameters** field, select the profile you want to modify from the drop-down list and then click Edit. The SSH Parameters window opens.
- 2. To modify a parameter, double-click the associated value and enter a new value.
- 3. When you are done, click Save.
- 4. On the Save As window, enter a filename and click Save.

| 4004 | G500/G100 | Configure | Network | Communications |
|------|-----------|-----------|---------|----------------|
|------|-----------|-----------|---------|----------------|

| lock Cottin                | ac        |              |                 |            |
|----------------------------|-----------|--------------|-----------------|------------|
| IUCK Setting               | ys-       |              |                 |            |
| <ul> <li>Auto :</li> </ul> | Start     |              |                 |            |
| Please sp                  | becify Mo | dbus devices | s to include in | this block |
| Line ID                    | Bay ID    | Device ID    | IED Address     | Map File   |
| Line 1                     | Bay 1     | Device 1     | 1               | 🔻 Edit     |
| Line 1                     | Bay 1     | Device 2     | 1               | ion 7300   |

|   |              |                     |          | 1         | Add    |           | )elete     |
|---|--------------|---------------------|----------|-----------|--------|-----------|------------|
|   | IP Address   | Network Port Number | Protocol | SSH Para  | meters | Enable or | n Start Up |
| t | 192.168.1.10 | 502                 | TCP/SSH  | Use 💌     | Show   | ]         | ~          |
|   | 192.168.1.11 | 502                 | TCP      | Use Defau | ult    |           | ~          |
|   |              |                     |          | Create Ne | W      |           |            |

| Name                          | Value    |
|-------------------------------|----------|
| SH Server Port                | 22       |
| M2M User Name                 | m2m user |
|                               | -        |
| SSH Key Rotation Period (day  | s) 30    |
| SSH Key Rotation Period (days | s) 30    |

1: Add Delete letwork Port Number Protocol SSH Parameters 

Enable on Start Up 502 TCP/SSH test.xml - Edit 502 TCP Use Default ~ estxmi Create New.

The MCP provides an option in the IED communication summary on Runtime HMI for copying the MCP's public key into an UR IED.

The MCP also provides an option for rotating the MCP's public key into the UR IED on an on-demand basis.

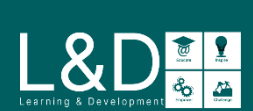

## Secure Connection Relay

A secure connection relay is used to apply security features to any existing ethernet connection. A secure SSL/TLS connection is established to connect an external client device to the MCP to access a protected service in the substation.

The following Secure Connection Settings are used:

- Secure Connection Relay Name
- Auto Start (Default: Enabled)
- Remote IP Address (Default: 0.0.0.0)
- LAN Port (Default: 20001)
- SSL/TLS Port (Default: 50000 + x)
- Max. Conn. (Default: 1)
- File

Select the Secure Application Parameters profile defining this connection. After a profile is created, it can be saved and reused on other connections

## **Parameters**

- Enable insecure authentication (Default: Disabled)
- Session key renegotiation interval (Default: 900s)
- Session key renegotiation count (Default: 100,000 Bytes)
- Session key renegotiation timeout (Default: 2,000 ms)

### Issuers

- Peer / Issuer
- Enable Peer i validation (D

## Ciphers

- **Cipher name**
- Permit null encryption (Default: Disabled)
- Secure protocol (Default: TLS1.0)

| ecure Connection Settings                                         |                                |                        |              |
|-------------------------------------------------------------------|--------------------------------|------------------------|--------------|
| Secure Connection Relay Na                                        | ame                            |                        |              |
| SCR1                                                              |                                |                        | 🖌 Auto Start |
| Startup Mode Trans                                                | port Layer                     |                        |              |
| Remote IP Address     LAN F       0.0.0.0     20,00               | Port<br>1                      |                        |              |
| Secure Application Paramete<br>SSL/TLS Port Max. Conr<br>50,001 1 | ers<br>File<br>test2.xml       | Edit                   |              |
|                                                                   |                                |                        |              |
|                                                                   |                                |                        |              |
|                                                                   | Secure                         | Application Parameters | ×            |
|                                                                   | Parameters Issuers Ciphers     |                        |              |
| lentity                                                           | Name                           | Value                  |              |
| fault: Enabled)                                                   | Enable Insecure Authentication | Disabled               |              |

| 1e                                 |                      | Auto Start |
|------------------------------------|----------------------|------------|
| rt Layer                           |                      |            |
| t                                  |                      |            |
| File<br>test2.xml                  | Edit Create          |            |
|                                    |                      |            |
| Parameters Issuers Ciphers         | plication Parameters | ~          |
| Name                               | Value                |            |
| Enable Insecure Authentication     | Disabled             |            |
| Session Key Renegotiation Interval | 900                  |            |
| Session Key Renegotiation Count    | 100,000              |            |
| Session Key Renegotiation Timeout  | 2,000                |            |
|                                    |                      |            |

| Secure Application Parameters |          |  |  |  |
|-------------------------------|----------|--|--|--|
| rs Issuers Ciphers            |          |  |  |  |
| Name                          | Value    |  |  |  |
| cure Authentication           | Disabled |  |  |  |
| Renegotiation Interval        | 900      |  |  |  |
| Renegotiation Count           | 100,000  |  |  |  |
| Renegotiation Timeout         | 2,000    |  |  |  |
|                               |          |  |  |  |

A client device could be a PC with Tactical Software Serial/IP or Stunnel, SCADA master that supports SSL/TLS and mutual authentication using certificates.

A protected device could be a master server application on the MCP, or any other device connected to the MCP in the substation.

It is strongly recommended that the users employ SSL/TLS tunnels to protect the following services:

- DNP3 Master
- IEC 60870-5-104 Master
- Modbus TCP Master

The user assumes all responsibility for associated security risks when enabling unsecured services onto an unprotected network.

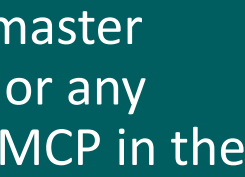

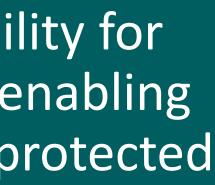

## **VPN** Server

A VPN (Virtual Private Network) channel is available between the MCP and an OpenVPN client running on a remote computer. This VPN channel allows access to the protected services in the substation. The following settings are used when configuring a VPN Server:

- Name (Default: VPN Server)
- Auto Start (Default: Enabled)
- Network IP Address (Default: 10.200.0.0/24)
- Port (Default: 1194)
- Concurrent Connections (Default: 1)
- Transport Layer (Default: UDP)
- Encryption Algorithm (Default: AES-256-CBC)
- Authentication Algorithm (Default: SHA-256)
- Custom Option

| VPN Server         |                          |                        |                 |      | 🖌 Auto St |
|--------------------|--------------------------|------------------------|-----------------|------|-----------|
| Network IP Address | Port<br>1,194            | Concurrent Connections | Transport Layer |      |           |
| AES-256-CBC        | Authentication Algorithm |                        |                 |      |           |
| stom Option        |                          |                        |                 |      |           |
|                    |                          |                        |                 | Edit |           |

Enter any options to be added to the VPN Server Configuration. Custom options that overlap the standard options take precedence. All options appear in this field, separated by semicolons. For example: reneg-sec 900; keepalive 90

## **To Edit This Field:**

1. Click the **Edit** button.

Result: The **Configure Custom Option** window appears.

2. Click the Add button.

Result: A line appears as a **Custom Option**.

- 3. Enter the text.
- 4. Click Save.

| 9                                                 | Conf                                                     | igure Custo                | om Optio                | n                     |                | × |
|---------------------------------------------------|----------------------------------------------------------|----------------------------|-------------------------|-----------------------|----------------|---|
| Enter any optio<br>Custom options<br>EXAMPLE: ren | ns to add to the V<br>s that overlap the s<br>eg-sec 900 | PN Server (<br>standard op | Configura<br>tions will | tion.<br>take precede | ence.          |   |
|                                                   |                                                          |                            | 1 🔹                     | Add                   | <u>D</u> elete |   |
| Custom Option                                     | •                                                        |                            |                         |                       |                |   |
| reneg-sec 900                                     |                                                          |                            |                         |                       |                |   |
| keepalive 90                                      |                                                          |                            |                         |                       |                |   |
|                                                   |                                                          |                            |                         |                       |                |   |
|                                                   |                                                          |                            |                         |                       |                |   |
|                                                   |                                                          |                            |                         |                       |                |   |
|                                                   |                                                          |                            |                         |                       |                |   |
|                                                   |                                                          |                            |                         |                       |                |   |
|                                                   |                                                          |                            |                         |                       |                |   |
|                                                   |                                                          |                            |                         |                       |                |   |
|                                                   |                                                          |                            |                         |                       |                |   |
|                                                   |                                                          |                            |                         | Save                  | <u>C</u> ancel |   |

Refer to the Integration of MCP with OpenVPN Client - Configuration Guide (SWM0103) for the detailed procedures used to:

Implement a simple Certification Authority using Open-Source tool - XCA

Install certificates on the MCP and Windows PC running OpenVPN client

Configure VPN Server and VPN Client configuration on the MCP

Configure OpenVPN client to communicate to the MCP over Virtual Private Network

Custom Options are advanced options and take precedence over the standard options. The standard options are secure by default. Implementing custom options can impact the security strength (e.g., using weak ciphers such as DES\*, RC2-\*, and BF-\*). The customer assumes risk of weakened security when implementing custom options. Consult the online OpenVPN literature for guidance.

## Syslog Client

When the **Syslog Client** application is configured, it enables the MCP to transfer the internally generated security events, application log events & locally buffered remote IED syslogs to remote syslog server over UDP.

While configuring Syslog Client, these Remote Syslog Servers – **Communication Parameters** are available:

- Enabled
- Network Protocol
- Primary Server IP
- Primary Server Port
- Secondary Server Enabled
- Secondary Server IP
- Secondary Server Port

There are two categories of logs supported: **Remote Logs** and **Local** Logs. For each supported type of Logs, you can select whether to Send to Syslog Server and set the Minimum Severity individually:

- Remote IED Acquired Syslogs (Default Min. Severity: Warning)
- User Activity Logs (Min. Severity Always as Info)
- Diagnostic Logs (Default Min. Severity: Warning)
- Control Logs (Min. Severity Always as Info)
- Firewall Logs (Min. Severity Always as Info)
- System Events (Default Min. Severity: Warning)
- OpenVPN Logs (Default Min. Severity: Warning)
- ARRM Logs (Min. Severity Always as Info)
- Analog Report Logs (Default Min. Severity: Warning)
- IEC62351-14 Security Events (Default Min. Severity: Warning)

Enabled Remote Syslo Network Proto UDP

Logs Origin

Remote

Local

- Alarm (Highest)
- Error
- Warning

| g Servers - Communication Parameters             |        |            |      |                  |  |           |         |      |   |  |
|--------------------------------------------------|--------|------------|------|------------------|--|-----------|---------|------|---|--|
| Primary Server                                   |        |            |      | Secondary Server |  |           |         |      |   |  |
| ocol                                             |        | IP         | Port |                  |  | IP        |         | Port |   |  |
|                                                  | •      | 0.0.0      | 514  |                  |  | 0.0.0.0   |         | 514  |   |  |
| Logs Data Send to Syslog Server Minimum Severity |        |            |      |                  |  |           |         |      |   |  |
| Remote IED Acquired Syslogs                      |        |            |      |                  |  |           |         |      | • |  |
| Us                                               | er Act | ivity Logs |      |                  |  |           | Info    |      | • |  |
| Diagnostic Logs                                  |        |            |      |                  |  | Warning   |         | -    |   |  |
| Co                                               | ntrol  |            |      |                  |  |           | Info    |      | - |  |
| Firewall                                         |        |            |      |                  |  | Info      |         | •    |   |  |
| System Event                                     |        |            |      |                  |  | Warning - |         |      |   |  |
| Ор                                               | enVPi  | N          |      |                  |  |           | Warning |      | - |  |
| AR                                               | RM     |            |      |                  |  |           | Info    |      | • |  |
| An                                               | alog R | eport      |      |                  |  |           | Warning |      | • |  |
| IEC62351-14                                      |        |            | ✓    |                  |  | Warning   |         | •    |   |  |
|                                                  |        |            |      |                  |  |           |         |      |   |  |

## **Type of Minimum Severity:**

- Notice
- Info (Lowest)

The Remote Syslog Server shall be accessible via Predix EdgeManager **IP**. To configure the Edge Manager IP, refer to the **EdgeManager Connectivity Configuration** detailed under the Configure Network Interfaces topic of the MCP Settings.

Analog Report Logs are not available after and including MCP V2.60.

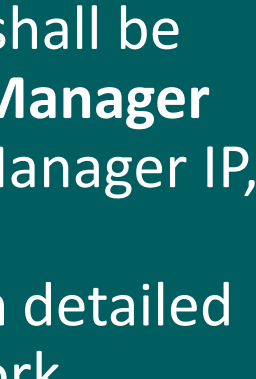

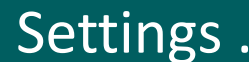

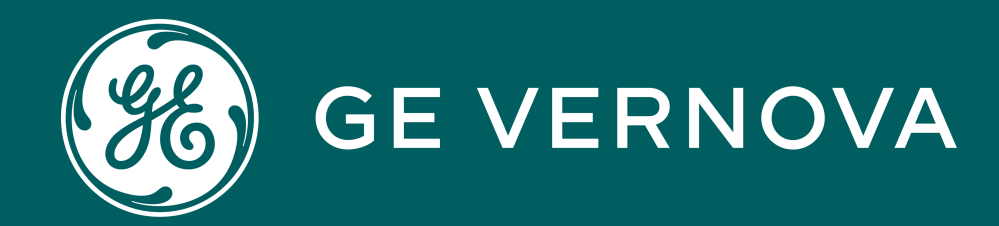

## Learning & Development Thank You

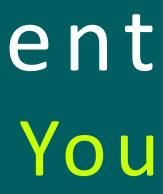

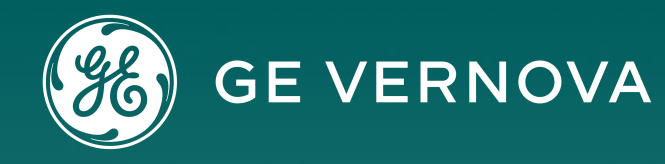

### **Technical Support by Location**

## **Protection & Control or Automation** North America, Latin America

 $\boxtimes$  GA.SupportNAM@ge.com The North America: 1-800-547-8629 Thermational: 1-877-605-6777

### Europe

GA.SupportERCIS@ge.com **\*** +34 94 485 8817

### Monitoring & Diagnostics Worldwide

⊠ contact.center@ge.com **\*** +44 (0) 1785 250 070

### **Industrial Communications Worldwide**

The North America: 1-800-474-0964 Thernational: 1-585-242-8311

### Learning & Development By Location

## **Protection & Control or Automation** North America, Latin America

training.multilin@ge.com

Europe GA.SupportERCIS@ge.com

**Montpellier, France** Grid-sam-training@ge.com **\*** +33 4 67 54 21 50

### **Monitoring & Diagnostics Worldwide**

☐ Trainingevents.ManD@ge.com

Industrial Communications Worldwide ⊠ training.mds@ge.com

## https://www.gegridsolutions.com/contact.htm

## Contact Us

## Learning & Development

## **GE Grid Solutions Website**

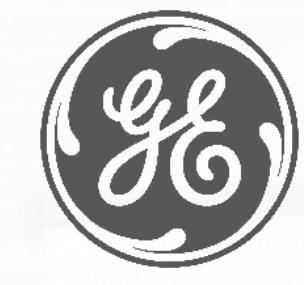

http://www.gegridsolutions.com http://www.gegridsolutions.com/Resources

## **Follow Us On Social Media**

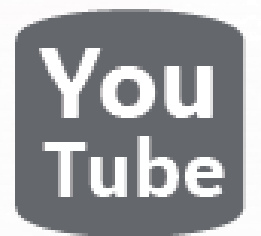

https://www.youtube.com/user/ GEGridAutomationLD

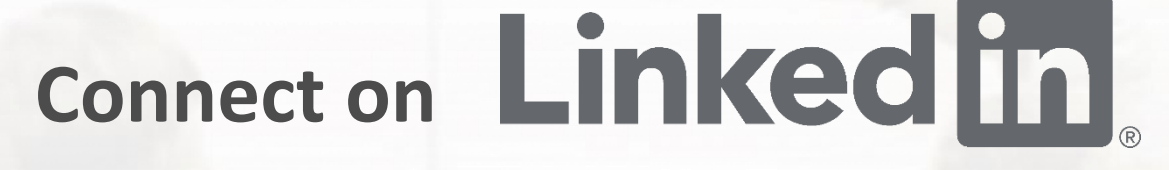

https://www.linkedin.com/company/gegridsolutions/

**Need help fast? Reach out with this link today!** 

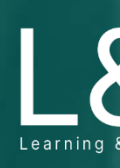

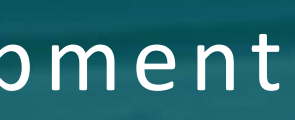

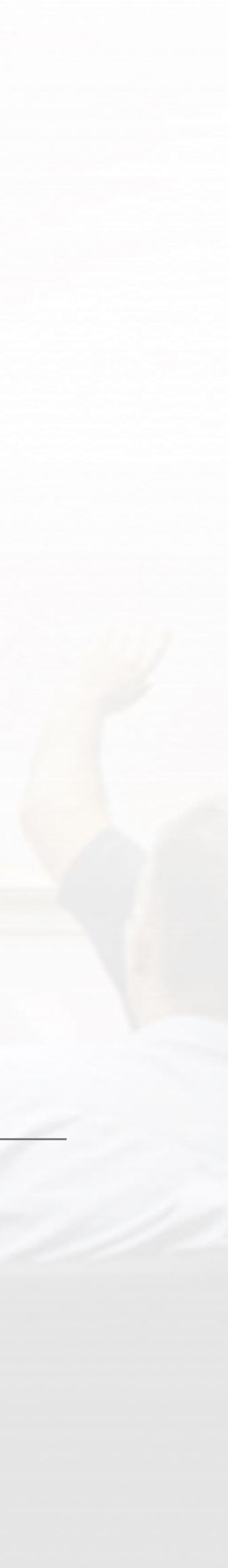

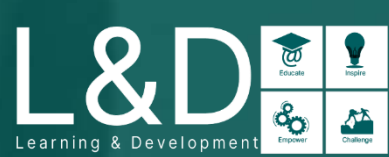

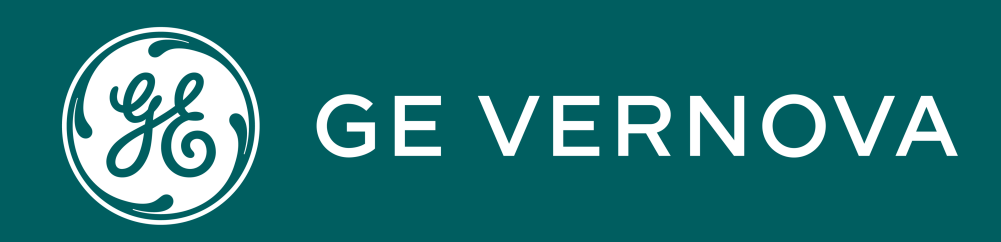

## Copyrights 2024

This content and the information contained within is the exclusive property of General Electric Company. You may not copy or duplicate this content in whole or in part without the prior written permission of GE Vernova.

The information contained in this content is subject to change without notice.

**Trademark Notices** 

GE and <sup>88</sup> are trademarks and service marks of GE Vernova.

## Learning & Development Copyrights

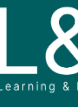

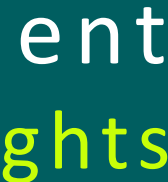

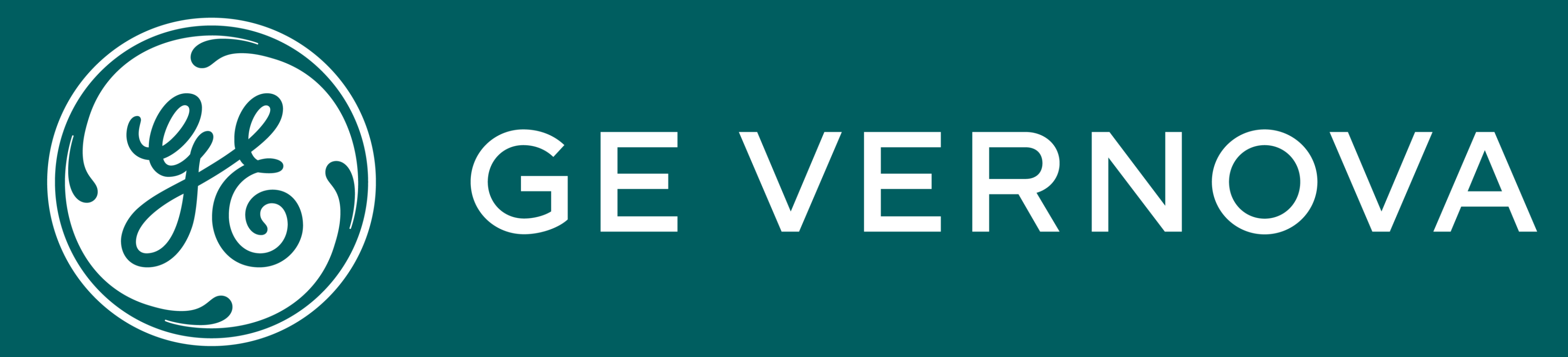

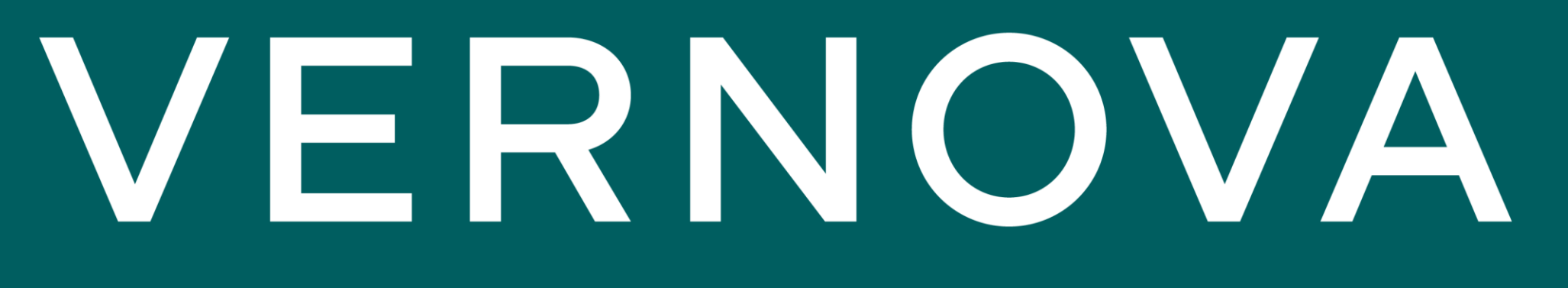